## 【一太郎 2018 編】

## 編集記号の配色を変更するマル秘テク

ー太郎で文書を作成すると、改行や改ページ、インデントなどを設定した位置に、編集記 号が表示されます。通常は薄いグレーで表示されていますが、表示タイプを変更して色や 形を好みのものに設定できます。

見づらいのでもう少し色を濃くしたい、色を変えて目立たせたい、シンプルな記号表示に したいなど、好みに合わせて変更しましょう。

## 🔜 一太郎 - [町内会便り.jtd] × ファイル 編集 表示(V) 挿入 書式 罫線 ツール ウィンドウ ヘルプ đΧ ? . 🗈 💼 🛨 😋 🧕 文字 🔥 🏛 🔛 50 6.0 70 С X 8 表示切替(<u>K</u>) 表示倍率(<u>Z</u>) 88 そうポイ捨て やめよう"路上喫煙" ₪ ŵ 全画面表示(<u>F</u>) **同** タブレットビューア画面(<u>V</u>) Q あ \_\_\_\_ レとマナーを守ろう ₪ := 作業フェーズ(B) みどりちょう内では、町内全域でペットボトルや空き缶などの ゴミ、タバコのボイ捨て、路上喫煙が条例で禁止されているこ とをご存じですか?(『みどりちょうなんでもQ&A』参照)。 住民の1人1人がルールとマナーをきちんと守り、みどりちょ 4 □ くっきり画面(R)... ۳ AA 🧧 背景デザイン(L). ø $\checkmark$ ツールバー① 可 ツールパレット表示(E) Ð うがきれいで安全なまちになるよう心がけましょう。 🛙 町 ジャンプパレット表示(U) ✓ ファンクションキー表示(N) Shift+E2 Ξ 9 🛃 ソプラウィンドウ表示(<u>A</u>) æ 補助(H) . 88 るので、注意してください。 ₪ Ŧ ~ 目指そう! きれいで安全なまちづくり ₪ ペットボトルや空き缶、ガムのかみかすやタバコなどが散らか っていると、まちの景観を損ねますし、タバコは、きちんと火・ が消えていないと、思わぬ火災につながることもあります。 団・また、路上での歩きながらの喫煙は、ほかの人にぶつかってや けどを負わせたり、衣類を焦がしたりすることもあり大変危険 8 なので、絶対にやめましょう。 ₪ 🗅 Sheet1 🔸 F 挿入 文書ごとに記憶される画面表示の設定を変更します。

1. [表示-画面表示設定]を選択します。

2. [共通] タブで、[編集記号タイプ] から、設定したいタイプを選択し、[OK] をクリ ックします。

| 画面表示設定                                              |                                                           |                                                                                            |                                      | ×                        |
|-----------------------------------------------------|-----------------------------------------------------------|--------------------------------------------------------------------------------------------|--------------------------------------|--------------------------|
| 共通                                                  | ドラフト編集                                                    | イメージ編集                                                                                     | 印刷イメージ                               | ОК                       |
| 編集画面タイプ 〇 ドラフト編集(N) 画面 「 縦スクロールバー・                  | <ul> <li>● イメージ編</li> <li>表示(T)</li> <li>表示(Y)</li> </ul> | <ul> <li>〔1) ○印刷イメージ(A)</li> <li>節り</li> <li>☑ 文字飾り表示(M)</li> <li>☑ 罫線パターン表示(P)</li> </ul> |                                      | キャンセル<br>ヘルプ(H)<br>記憶(R) |
| □カーソル位置の間<br>□ファンクションキー:<br>□全画面表示(G)<br>シートタブ位置(O) | 輛表示(J)<br>表示(F)<br>下 ∨                                    | 編集記号<br>編集記号タイプ(C)<br>2007記号表示(<br>21 インデント・文字)<br>9 ダブ・スペース記録                             | グリーン ~<br>(D)<br>揃え記号表示(K)<br>号表示(S) |                          |
|                                                     |                                                           | 文字枠(連番・参照・<br>☑区別のための下:                                                                    | ・フィールド等)<br>線を表示(U)                  |                          |

 $\downarrow$ 

3. 編集記号の表示が変更されました。

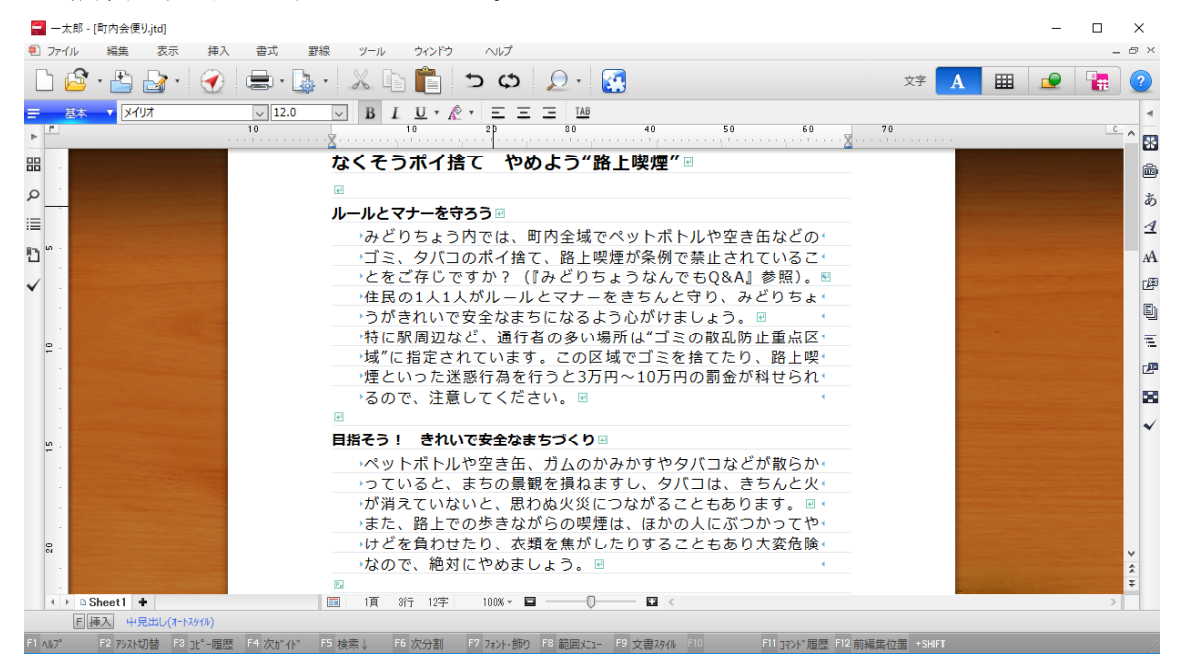

■選択するタイプによって見た目が変わります。

## ● [簡易]

| →るので、注意してください。<br>    |  |  |
|-----------------------|--|--|
|                       |  |  |
| 目指そう! きれいで安全なまちづくり ₪  |  |  |
| ペットボトルや空き缶、ガムのかみかすやタ  |  |  |
| っていると、まちの景観を損ねますし、タバ  |  |  |
| が消えていないと、思わぬ火災につながるこ  |  |  |
| また、路上での歩きながらの喫煙は、ほかの  |  |  |
| けどを負わせたり、衣類を焦がしたりするこ  |  |  |
| なので、絶対にやめましょう。 □      |  |  |
|                       |  |  |
| ● [簡易ピンク]             |  |  |
| →るので、注意してください。↓       |  |  |
| <u> </u>              |  |  |
| 目指そう! きれいで安全なまちづくり    |  |  |
| →ペットボトルや空き缶、ガムのかみかすやタ |  |  |
| →っていると、まちの景観を損ねますし、タバ |  |  |
| →が消えていないと、思わぬ火災につながるこ |  |  |
| →また、路上での歩きながらの喫煙は、ほかの |  |  |
| →けどを負わせたり、衣類を焦がしたりするこ |  |  |
| →なので、絶对にやめましょう。↓      |  |  |
|                       |  |  |
|                       |  |  |

● [イエロー]